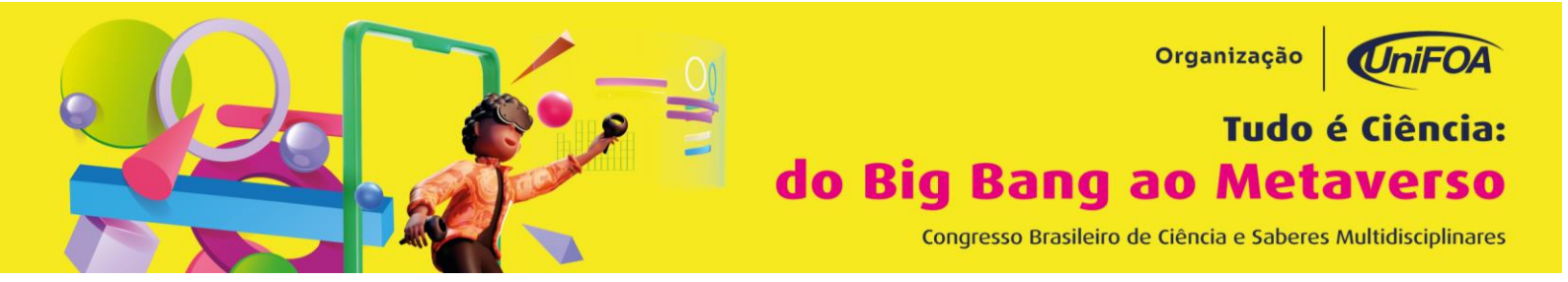

# DIRETRIZES PARA PREPARAÇÃO E APRESENTAÇÃO DE E-POSTER:

Abaixo você encontrará as instruções para preparar o seu *e-poster* (pôster virtual). Seguindo as instruções corretamente, com um trabalho de grande abrangência, você concorrerá à premiação da categoria - ver detalhes da premiação no final deste documento.

A apresentação do *e-poster* será na rede social Twitter<sup>®</sup>.

Ao contrário de um pôster convencional que consiste em uma única folha de papel, o *e-poster* será composto por quatro imagens que serão "twittadas" todas de uma vez, conforme mostrado a seguir.

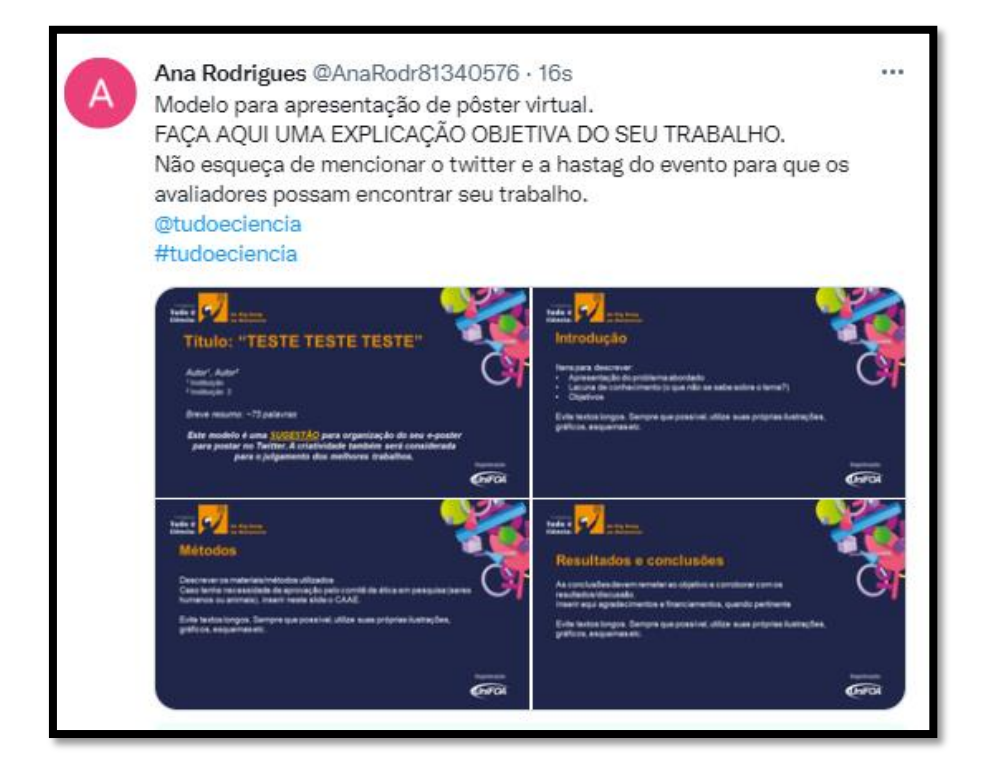

Existem vários aspectos que devem ser considerados na postagem:

- Proporção e legibilidade das imagens no Twitter<sup>®</sup>;
- Número de imagens que podem estar contidas em um único tweet, e;
- *Hashtags* para aumentar a visibilidade e associar o *e-poster* ao evento.

Este documento foi escrito para ajudá-lo(a) nesses três itens.

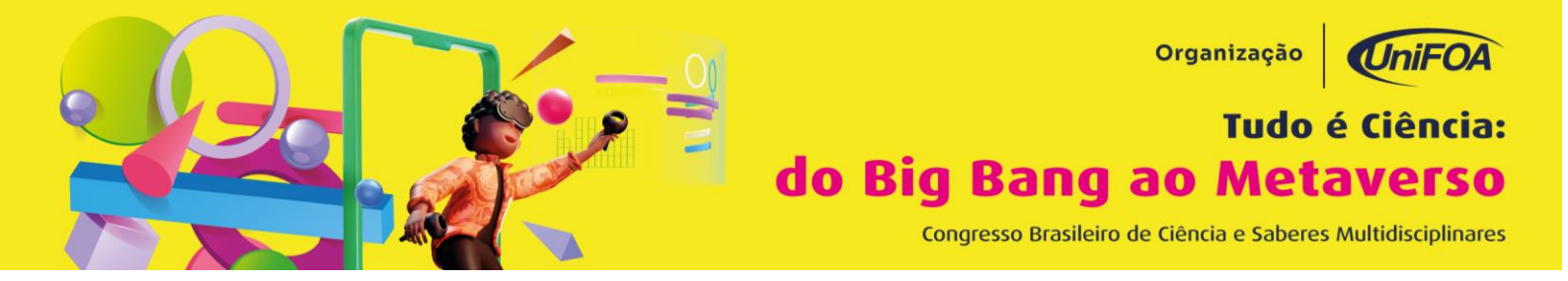

## Preparando suas imagens para postagem

• Para garantir que suas imagens tenham a proporção correta, preparamos um modelo de *PowerPoint* (como uma sugestão) - disponível no site do congresso. Esta série de quatro slides já tem as proporções e tamanhos de fonte corretos para a apresentação otimizada no Twitter.

| ⊟ ৲্ত ডু ⇒                                        | template (SUGESTÃO) para e-poster (TWITTER) REVISADO - PowerPoint (Falha na Ativação do Produto) 🛛 🗛 Carolina Dornelas Rodrigues 👔 | • - • ×                                            |
|---------------------------------------------------|----------------------------------------------------------------------------------------------------|----------------------------------------------------|
| Arquivo Página Inicial Inserir Design             | 1 Transições Animações Apresentação de Slides Gravar Revisão Exibir Ajuda 🔉 Diga-me o que você deseja fazer                        | २ Compartilhar                                     |
| Colar<br>↓ ↓ ↓ ↓ ↓ ↓ ↓ ↓ ↓ ↓ ↓ ↓ ↓ ↓ ↓ ↓ ↓ ↓ ↓    | - 山 - A A   参 田 - 田 - 西 三 臣 - 師 - 田 - 田 - 田 - 田 - 田 - 田 - 田 - 田 - 田                                                                | ₽ Localizar<br>Bac Substituir ~<br>I≳ Selecionar ~ |
| Área de Transferência 🗔 Slides                    | Fonte G Parágrafo G Desenho G                                                                                                    | Editando                                           |
|                                                   | risourie<br>Tudo é<br>Clencia: de Big Bang<br>de Big Bang<br>de Reisverso                                                          |                                                    |
| 2 Elements                                        | Resultados e conclusões<br>As conclusões devem remeter ao objetivo e corroborar com os<br>resultados/discussão.                    | e                                                  |
| 3 <b>10 10 10 10 10 10 10 10 10 10 10 10 10 1</b> | Evite textos longos. Sempre que possível, utilize suas próprias ilustrações,<br>gráficos, esquemas etc.                            |                                                    |
| 4                                                 | Organização:<br>Ativar Windows<br>Areas Configuraçãos para                                                                         | ativar o Windows.                                  |

Esses slides foram usados para criar o tweet mostrado acima.

• Para explicar claramente o seu trabalho a um amplo público técnico, recomendamos os seguintes conteúdos para as quatro imagens (conforme indicado no modelo do MS PowerPoint<sup>®</sup>):

- Slide 1: Título, lista de autores, afiliação, resumo;
- Slide 2: Histórico, motivação ou justificativa para sua abordagem;
- Slide 3: Materiais e/ou métodos;
- Slide 4: Resultados, conclusões e agradecimentos.

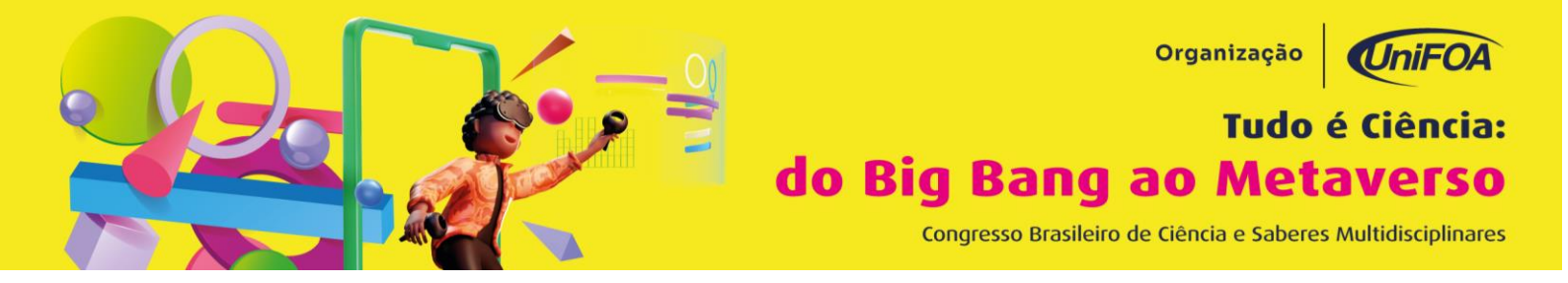

Os slides contidos no tweet do exemplo acima são mostrados abaixo:

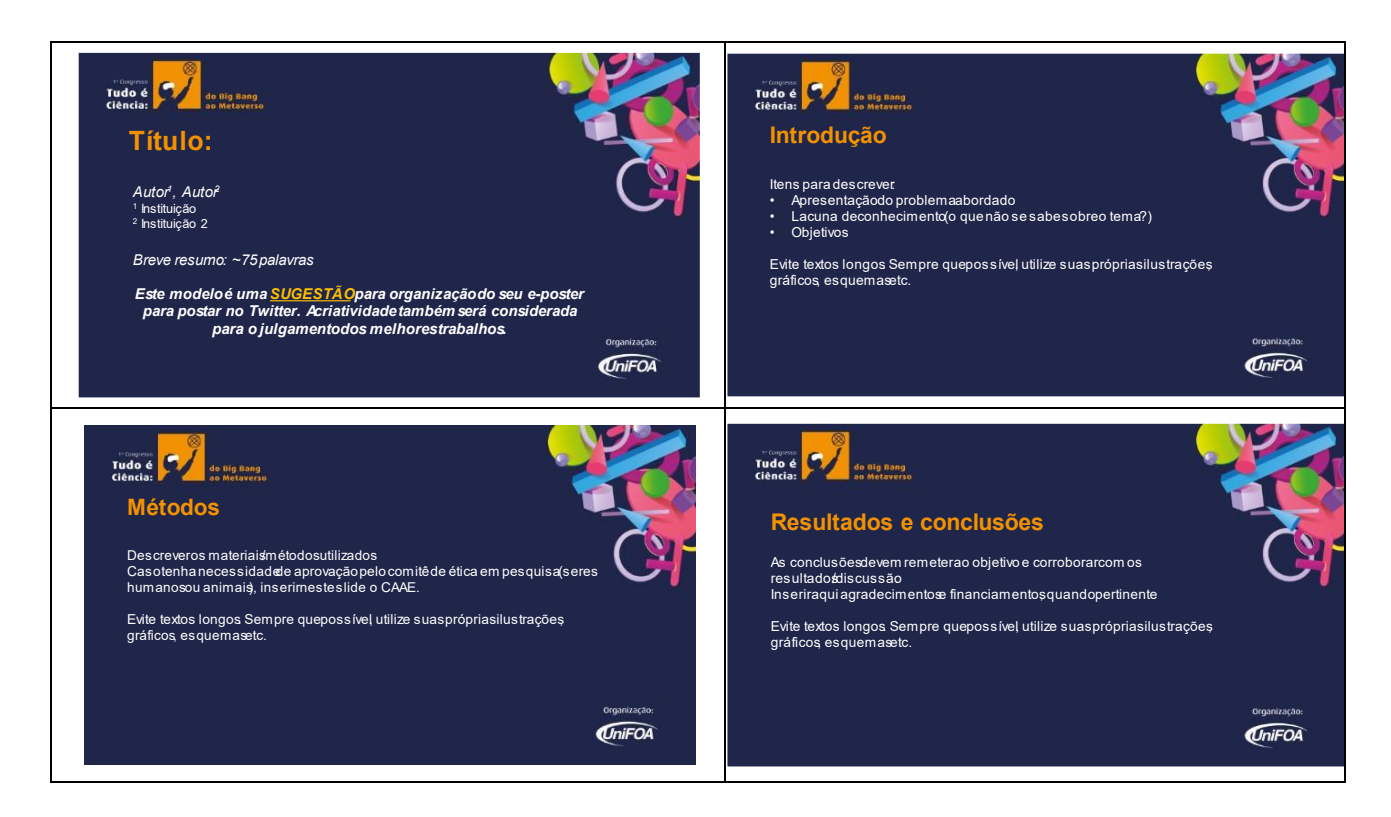

Quando os slides estiverem prontos, salve-os como arquivos PNG exportando os slides como uma imagem. A localização desta opção varia de acordo com a versão do MS PowerPoint<sup>®</sup>. Você precisaráselecionar a opção "Salvar cada slide" e definir a largura para 864 *pixels* ou maior.

| ©                | Bom dia                                    |                               | Template Apresentação Poster - P       | owerPoint      |                            |                           |
|------------------|--------------------------------------------|-------------------------------|----------------------------------------|----------------|----------------------------|---------------------------|
| 🕜 Página Inicial | ~ Novo                                     |                               |                                        |                |                            |                           |
| Novo             |                                            |                               |                                        |                |                            |                           |
| D Abrir          |                                            | THE COM                       | GOTÍCULA                               | SAVON          | Fazer um tour              | ' Madison                 |
| Informações      |                                            |                               |                                        | Sectorord Card | e                          |                           |
| Salvar           | Apresentação em Branco                     | Florescer Floral              | Goticula                               | Savon          | Bem-vindo ao PowerPoint    | Madison                   |
| Salvar como      |                                            |                               |                                        |                |                            | Mais ternas $\rightarrow$ |
| Histórico        | Recente Eivo                               |                               |                                        |                |                            |                           |
| Imprimir         | Recente                                    |                               |                                        |                |                            |                           |
| Compartilhar     | Nome                                       |                               |                                        |                | Data da modificação        |                           |
| Exportar         | C: > Users > Ana Carolina                  | s Dropbox » ANA CAROLINA » FC | A = NUPE × Colóquio 2020               |                | Há 40 min                  |                           |
| Fechar           | Template Apresenta<br>Downloads            | ição Poster                   |                                        |                | Há 40 min                  |                           |
| -                | Bioherbicidas<br>C: > Users > Ana Carolina | » Dropbox » ANA CAROLINA » FC | A » Biologia » aulas » Biotecnologia V | EGETAL         | Ontern às 17:01            |                           |
| Conta            | Bioherbicidas (Salve                       | automaticamente]              | A Distanta andre Distancelonia V       | EGETAL         | Ontern às 17:00            |                           |
| Comentários      |                                            |                               | A » biologia » aulas » biolechologia v | COE DAL        | Ativar o Wind              | lows                      |
| Oncier           | PISIOLOGIA DA GER                          |                               | A - Distantia - audio - Esta cometal   |                | Ontern as 15:50 Configurad |                           |

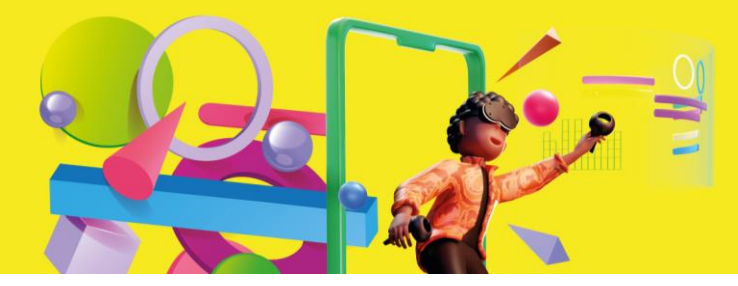

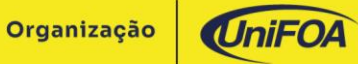

# Tudo é Ciência: do Big Bang ao Metaverso

Congresso Brasileiro de Ciência e Saberes Multidisciplinares

|                                                                                                    |                                                                                                    | Mais antigo              | logia<br>Ana Carolina - Dropbor - ANA CAROLINA - FOA - Biologia - aulas - geologia e paleontologia - p       |
|----------------------------------------------------------------------------------------------------|----------------------------------------------------------------------------------------------------|--------------------------|----------------------------------------------------------------------------------------------------|
| Exportar<br>Fechar                                                                                                    |                                                                                                    | geologia<br>C: » Users » | e paleontologia<br>Ana Carolina + Dropbox + ANA CARCUINA + FOA + Biologia + aults + geologia e paleontologia |
| Autores:<br>Autores:<br>Apresentação de Im<br>Apresentação Strict<br>Apresentação Open                                                                                                    | /RTF<br>agem do PowerPoint<br>Open XML<br>Document<br>Ferramentas • Sal                                                             | rar Cancelar             | Carolina » Dropbox » ANA CAROUNA » FOA » Biologia » aulas » fisio vegetal                                    |
| Formato JPEG<br>ad Formato PNG<br>Formato TIFF<br>Bitmap independen<br>Nome do arquivo:<br>Metarquivo do Win<br>Metarquivo avança<br>TIDD: Elemento Gráficos                                                                                                    | te de dispositivo<br>Javis<br>Ja do Windows<br>Vetoriais Escalaveis                                                                 |                          | a VEGETAL<br>Carofina - Dopbor - ANA CAROLINA - FDA - Biologia + aulis - Biotecnologia VEGETAL               |
| Microsoft Powy<br>Suplemento do Pow<br>Suplemento do Pow<br>Dropbox<br>Dropbox<br>Onet<br>Pombos<br>Dropbox<br>Microsoft Powy<br>Suplemento do Pow<br>Suplemento do Pow | ref dir ForerForm 27-2003<br>refPoint 97-2003<br>So PowerPoint<br>Media                                                             |                          | =20<br>Carolina = Dropbor = ANA CAROLINA = FDA = NUPE = Colóquio 2020                                        |
| Modelo Habilitado<br>PIBID Modelo Habilitado<br>RP Apresentação de Sia<br>STELA Apresentação de Sia                                                                                                    | ara Macro do PowerPoint<br>int 97-2003<br>des do PowerPoint<br>des Mobilitada para Macro do PowerPoint<br>des do PowerPoint 97-2003 |                          | o facilmente mais tante. Clique no icone de pino que aparece ao passar o mouse sobre uma pasta.              |
| Apresentação Habil<br>Apresentação do Po<br>PDF<br>Documento XPS<br>Modelo do PoverPi                                                                                                    | verPoint 97-2003                                                                                                    |                          |                                                                                                    |

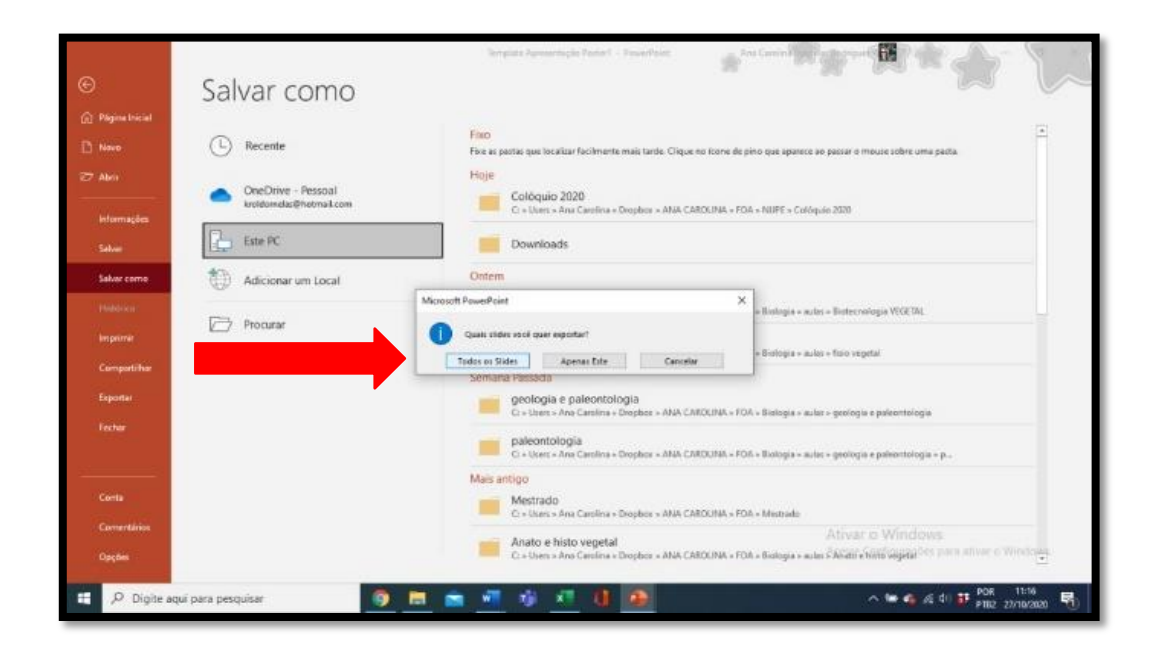

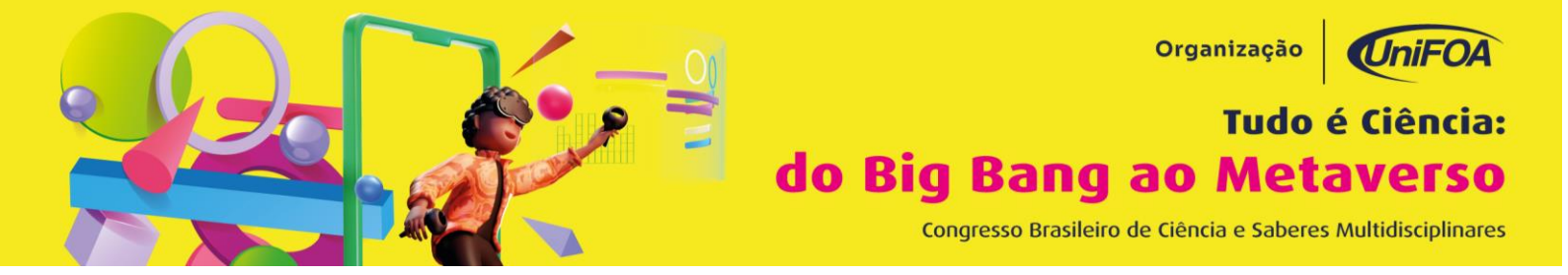

Isso criará **1 imagem PNG** para cada slide **em uma nova pasta com o nome do arquivo** do MSPowerPoint<sup>®</sup>.

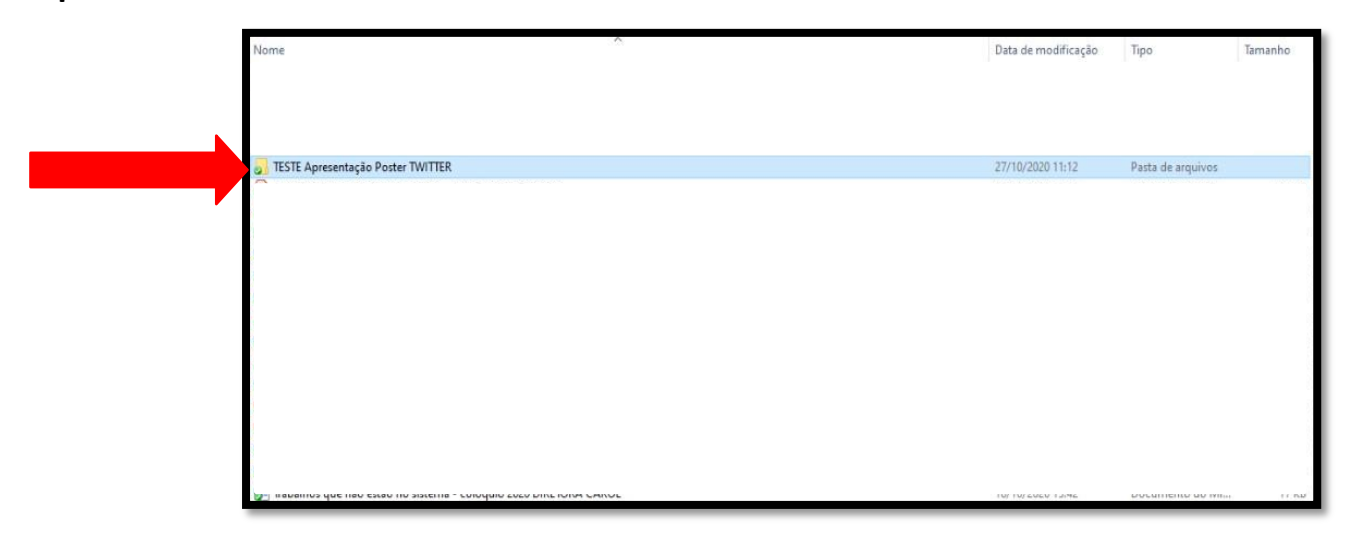

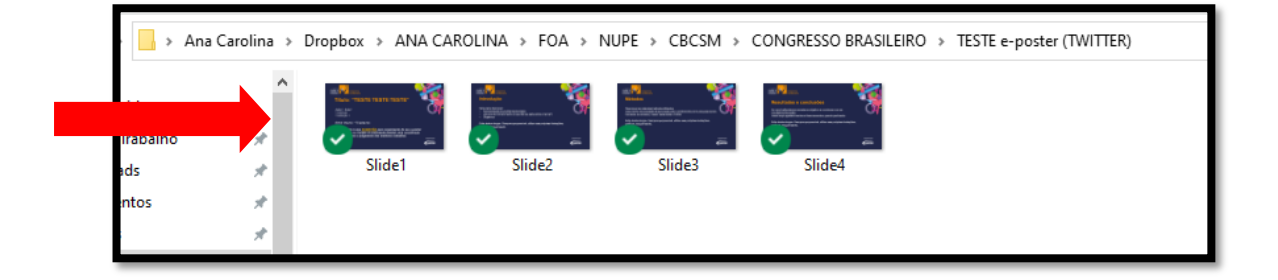

## Criando uma conta no Twitter<sup>®</sup>

Se você não possui uma conta no Twitter<sup>®</sup>, clique em (<u>https://twitter.com/</u>) e siga as instruções paracriar uma.

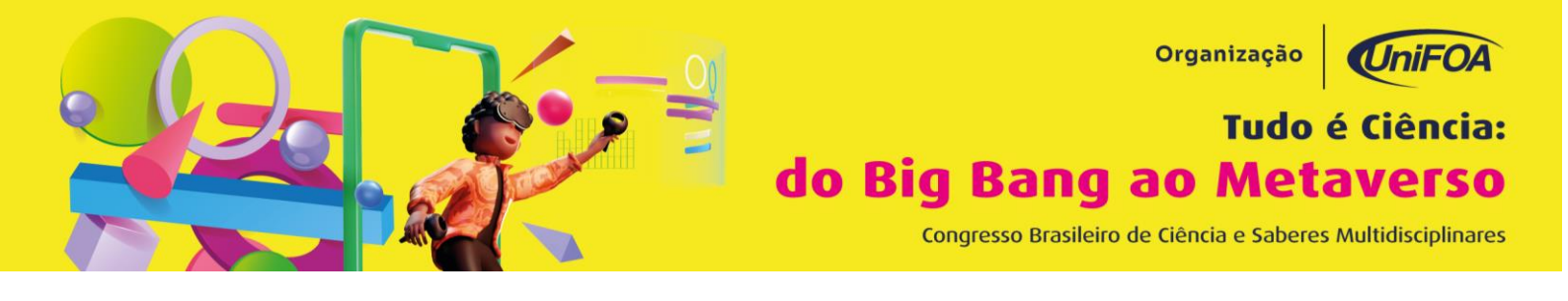

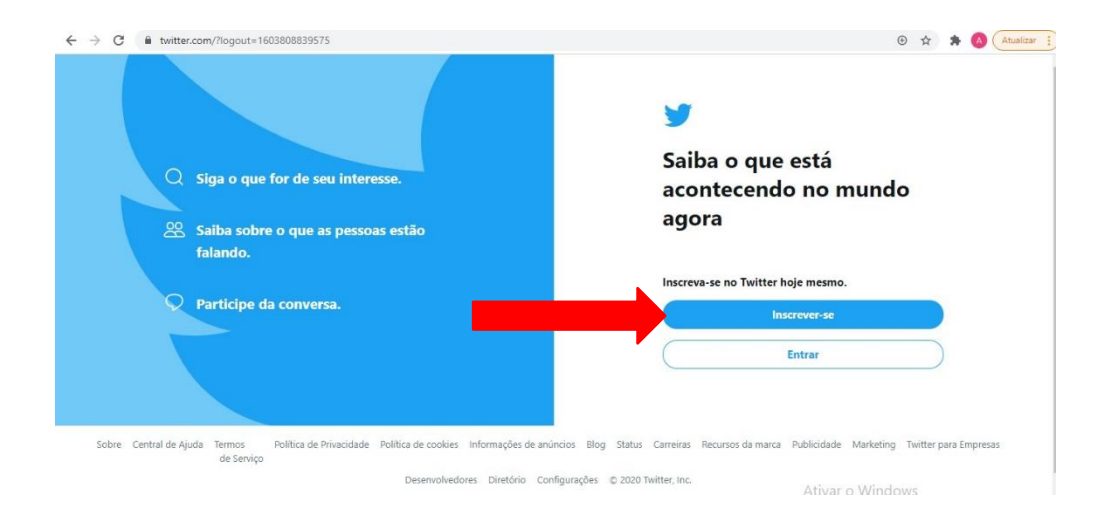

Estas instruções presumem que você está postando a partir de um computador, não de um dispositivomóvel. Os detalhes mínimos recomendados incluem:

- Nome, que pode ser diferente de seu identificador do Twitter<sup>®</sup>;
- Foto (rosto ou outra qualquer);
  Bio, que deve descrever os principais fatos sobre você. Por exemplo, seus interesses fora do laboratório.

## Postando o *e-poster* no Twitter<sup>®</sup>

Todos os trabalhos devem ser postados na rede social até 48h antes do início do evento. Ver o item "Avaliação e Premiação".

Faça login em sua conta do Twitter<sup>®</sup>;

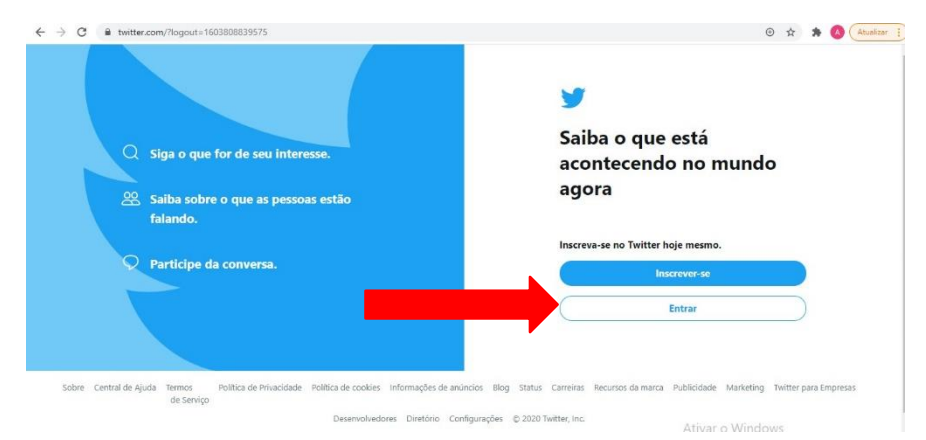

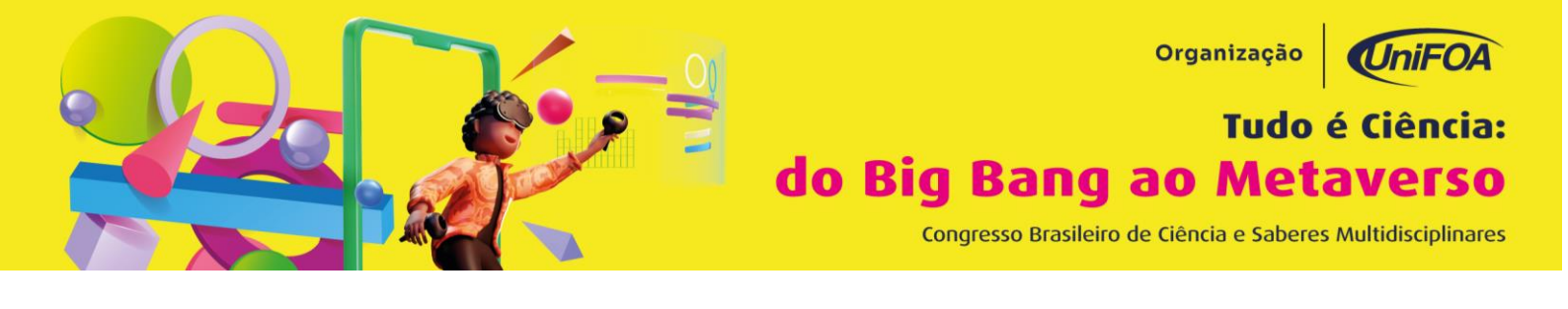

|   | <b>¥</b>                           |  |  |
|---|------------------------------------|--|--|
|   | Entrar no Twitter                  |  |  |
| - | Celular, e-mail ou nome de usuário |  |  |
| ( | Entrar                             |  |  |
|   |                                    |  |  |

• Clique no ícone "imagem" (o primeiro à esquerda, indicado por uma seta);

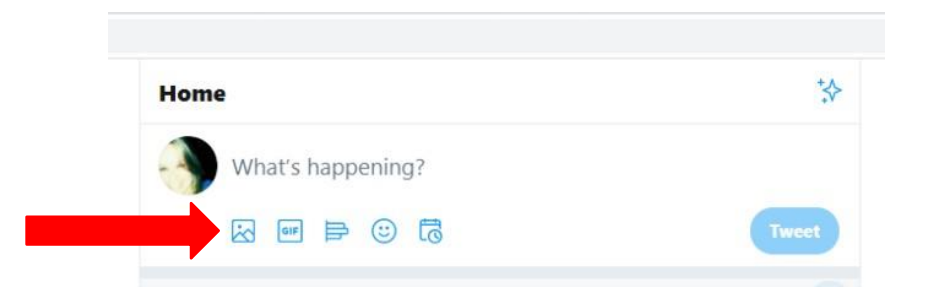

• Uma caixa de navegação no computador será aberta. Busque pela pasta onde salvou os slides. Selecione os 4 em ordem numérica;

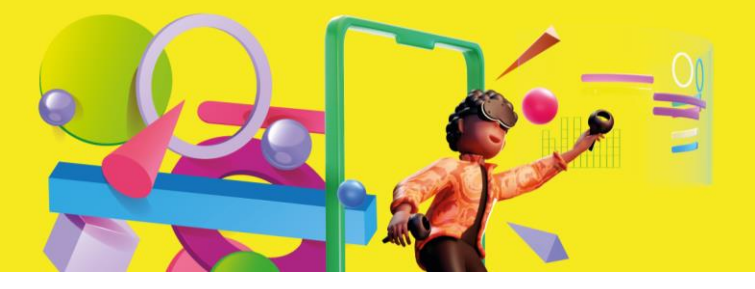

#### Organização

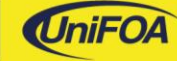

# Tudo é Ciência: do Big Bang ao Metaverso

Congresso Brasileiro de Ciência e Saberes Multidisciplinares

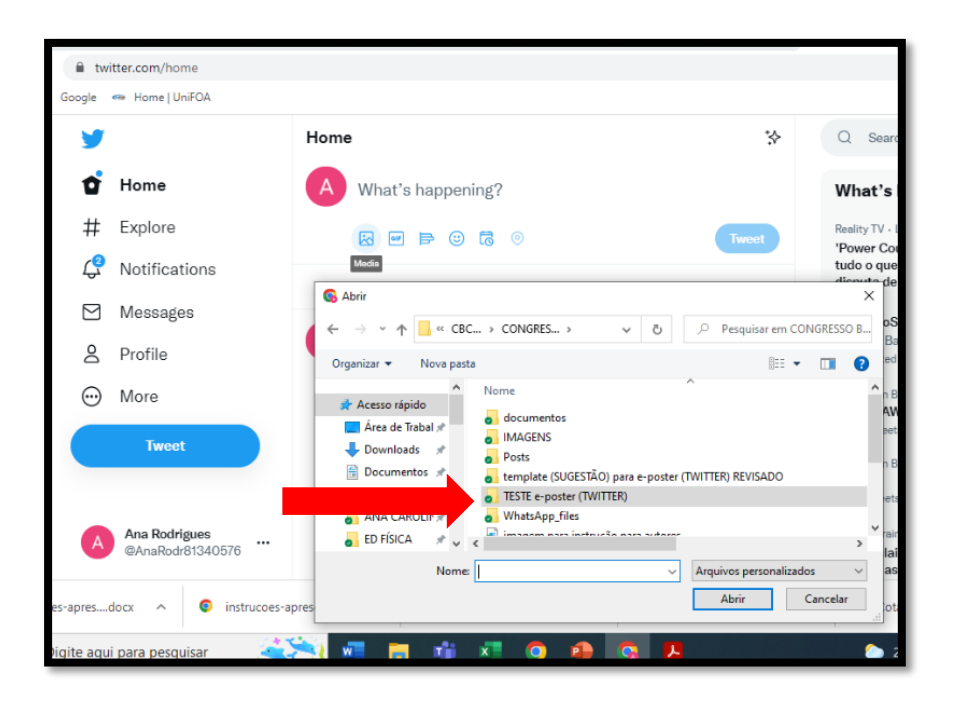

| 🗎 twi            | tter.com/home          |                                                                   | 1                                                                                                    |
|------------------|------------------------|-------------------------------------------------------------------|----------------------------------------------------------------------------------------------------|
| Google           | 🕶 Home   UniFOA        |                                                                   |                                                                                                    |
| <b>y</b>         |                        | Home 🕅                                                            | Q Search Tw                                                                                                    |
| Û                | Home                   | A What's happening?                                               | What's hap                                                                                                    |
| #                | Explore                | K ₩ 🛱 😳 🛱 💿 Tweet                                                 | Reality TV · LIVE                                                                                                    |
| <mark>с</mark> е | Notifications          | Media                                                             | tudo o que está                                                                                                    |
|                  | Messages               | ⊕ Abrir     ← → ∨ ↑                                               | STE e-poster oShort                                                                                                    |
| Q                | Profile                | Organizar 🔻 Nova pasta 🔳 🖛                                        | Baile de Baile de Bai |
| $\odot$          | More                   | Acesso rápido                                                     | n Brazil                                                                                                    |
|                  | Tweet                  | Area de Trabal /<br>Documentos /<br>Slide1                        | sets<br>Slide4                                                                                                    |
| Ana Rodrigues    |                        | ■ Imagens * ANA CAROLIN * ED FÍSICA *                             | raine - Li                                                                                                    |
| es-apresc        | locx ^ © instrucoes-ap | Nome: "Slide1" "Slide2" "Slide3" "Slide4" v Arquivos personalizad | laims a<br>as figh<br>Cancelar<br>ota (1).4                                                                                                    |

• Clique em abrir. Agora os 4 slides devem aparecer na janela em 4 quadrantes, assim:

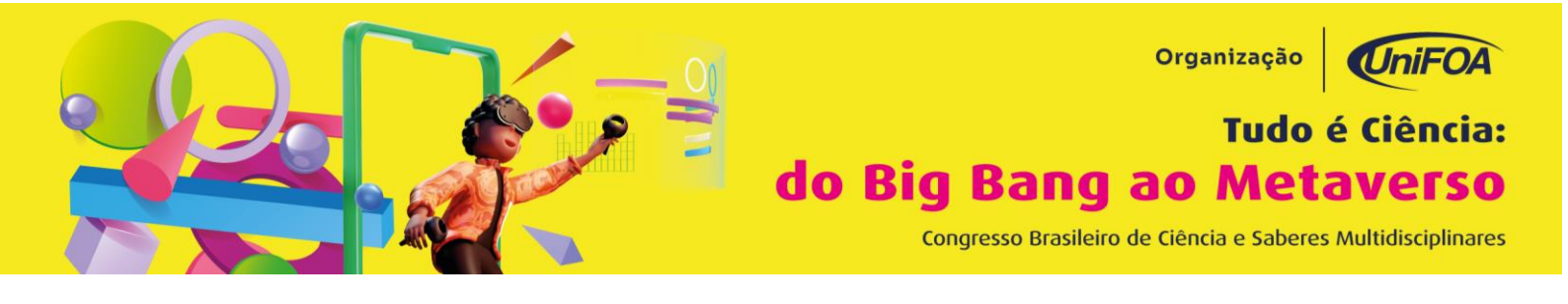

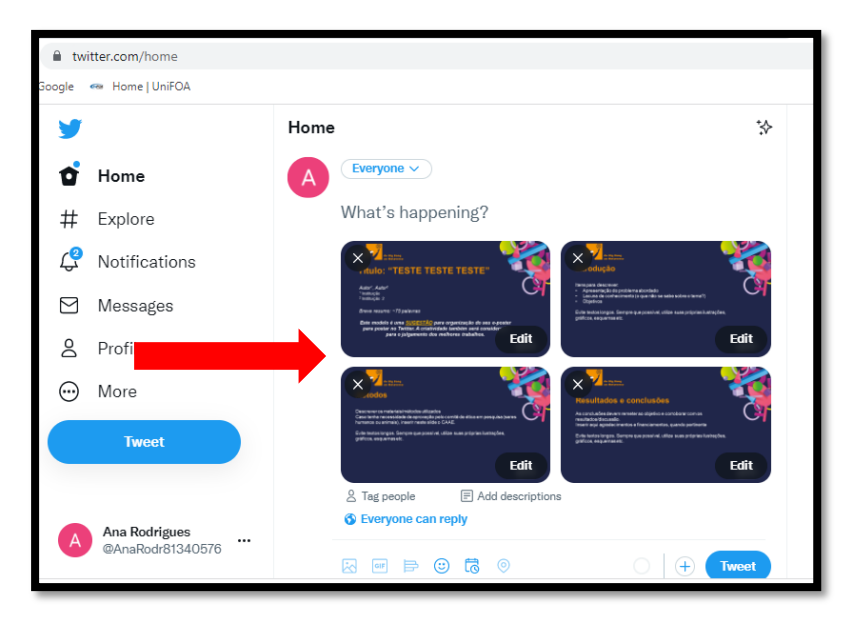

• Escreva uma explicação em um único *tweet* do seu *e-poster* que declare claramente a principal conclusão do estudo;

• Certifique-se de marcar **@tudoeciencia** e incluir a hashtag **#tudoeciencia**, como no exemplo abaixo:

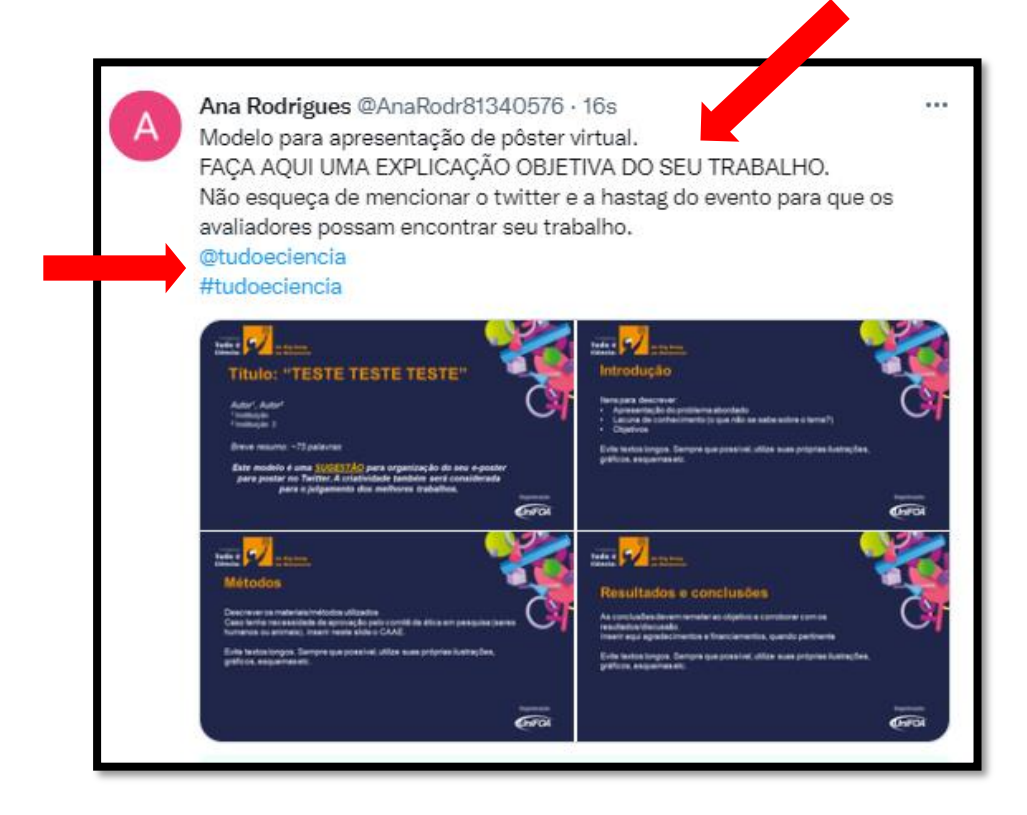

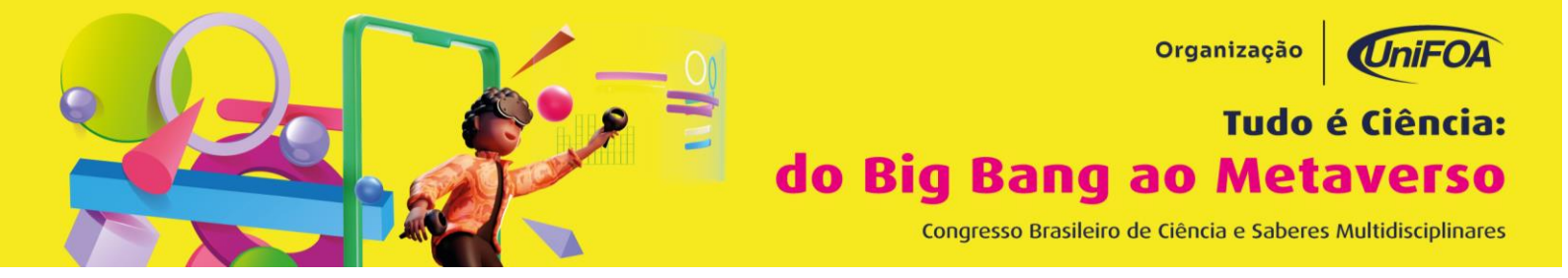

• Clique em "Tweet". Os 4 quadrantes se combinam para ficar assim no seu post (realizado em umcomputador):

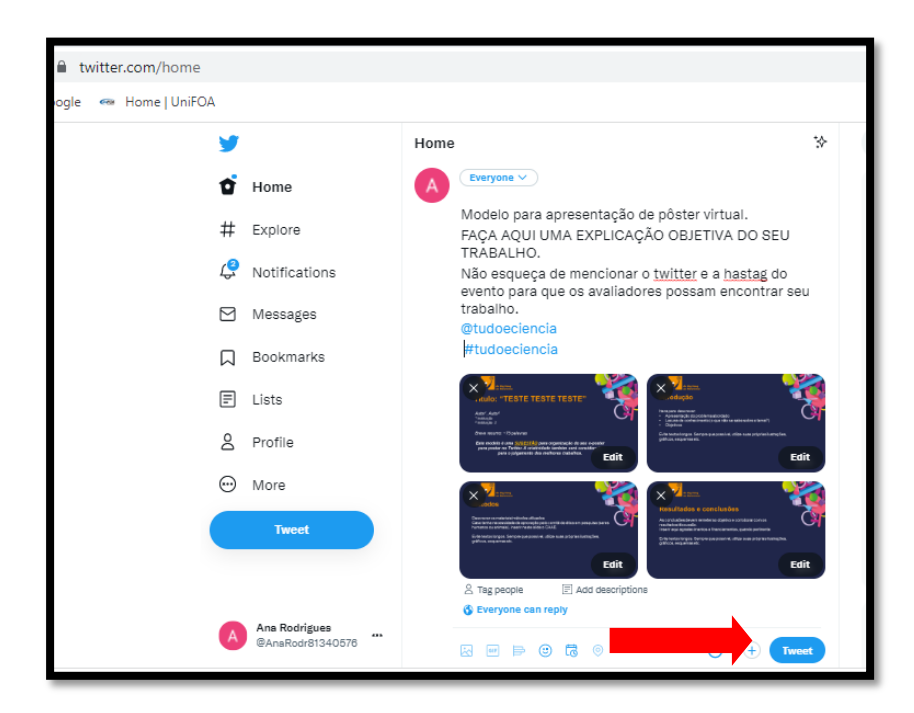

Todos os *tweets* que marcam **@tudoeciência** e **#tudoeciencia**, serão "twittados" novamente da conta do evento.

**ATENÇÃO:** A comissão avaliadora somente terá acesso ao *e-poster* se estiver marcado **@tudoeciência**. Por isso é imprescindível que mencionem a conta do evento.

## Avaliação e Premiação

Os *e-posters* serão publicados e, no programa do evento, existe um horário específico para interação entre autores, público geral, avaliadores e a comissão organizadora. Neste horário, a comissão organizadora fará a avaliação dos trabalhos postados. O trabalho <u>mais bem avaliado</u> e que tiver <u>maior número de *retweets* ganhará o prêmio da categoria.</u>

O comitê científico adotará os seguintes critérios de avaliação para *e-poster*: relevância do trabalho, resultados, organização e clareza da apresentação.

O melhor *e-poster* receberá um ECHO DOT 4ª geração.

Comissão organizadora.